# Office 10 パッケージ版 リンク集 バージョン 10.2

## リンク集

リンク集は、よく利用するWebサイトのURLを登録するアプリケーションです。 リンク集には、次の2種類のリンクを管理できます。

- 共有リンク:
   すべてのユーザーが共有して使用できるリンクです。システム管理者が設定します。
- 個人リンク:
   登録したユーザーだけが使用できる、ユーザー個人のリンクです。

管理者マニュアルでは、システム設定画面で行う、共有リンクの設定について説明します。

## リンク集の有効化

リンク集を使用するには、システム設定でリンク集を有効にする必要があります。 リンク集を有効にすると、ユーザー画面のアプリケーションメニューに リンク集 が表示されます。 リンク集を有効にするには、Office 10全体でリンク集を有効にした後、特定のユーザーにリンク集の使用を許可します。 初期状態では、すべてのユーザーがリンク集を使用できます。

#### ■ 📲 使用するアプリケーションの設定

Office 10全体で、リンク集が有効になっていることを確認します。

- システム設定画面で、 □ システム設定画面にアクセスする
- 「リンク集」が選択されていることを確認し、 設定する をクリックします。
   リンク集を使用しない場合は、選択を外します。

## 💶 🚆 個人に許可するアプリケーション

リンク集を利用するユーザーに、リンク集の使用が許可されていることを確認します。 「使用するアプリケーションの設定」で無効に設定されているアプリケーションは、「個人に許可するアプリケーション」に表示されません。

- ○ 個人に許可するアプリケーション をクリックします。
   □ システム設定画面にアクセスする
- 2. リンク集の使用を許可するユーザーの 💿 設定する をクリックします。
- 「リンク集」を選択し、 設定する をクリックします。
   ユーザーの利用を禁止する場合は、選択を外します。

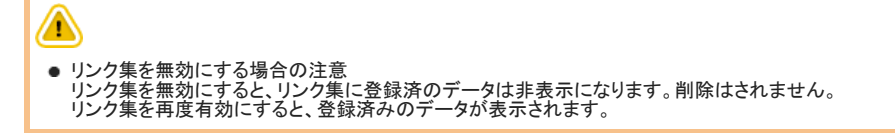

# 共有リンクとは?

共有リンクは、システム管理者が設定するリンクです。 🤍 リンク集 が利用可能な場合に表示されます。

設定した共有リンクは、すべてのユーザーが利用できます。トップページの「リンク集」パーツや「共有リンク」画面に表示されるため、ユーザーがよく使うWebサイトや社 内ツールのアクセスURLを登録すると便利です。

デモデータがある場合は、利用開始の時点で「サイボウズ株式会社」などの共有リンクが登録されています。

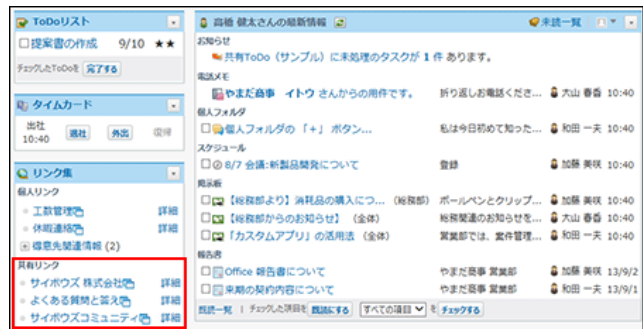

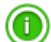

ログイン画面に共有リンクを表示できます。

🗖 ログイン画面をカスタマイズする

## 共有リンクの設定

共有リンクの登録、変更、削除の手順を説明します。

#### 共有リンクを登録する

ユーザーが知っておくと便利なリンクや、よく使うリンクなどを、共有リンクとして登録します。

- システム設定画面で、 リンク集をクリックします。
   システム設定画面にアクセスする
- 2. 📲 追加する をクリックします。
- 3. 「任意のホームページへのリンク」を選択します。
- タイトル、URL、メモを入力し、 追加する をクリックします。
   追加した共有リンクは、一覧の一番下に表示されます。

#### 共有リンクの表示順を変更する

共有リンクの表示順を変更します。 ここで設定した表示順が、ユーザー画面に反映されます。

- システム設定画面で、 リンク集をクリックします。
   システム設定画面にアクセスする
- 2. 🛊 順番変更する をクリックします。
- 3. 表示順を変更し、 変更する をクリックします。

#### 共有リンクを変更する

共有リンクの「タイトル」、「URL」、「メモ」を変更します。しかし、登録済の共有リンクは区切り線に変更できません。 同様に、登録済の区切り線を共有リンクに変更できません。

- システム設定画面で、 リンク集をクリックします。
   システム設定画面にアクセスする
- 2. 変更するリンクの 🖉 変更する をクリックします。
- 3. 必要な項目を設定し、変更するをクリックします。

#### 共有リンクを削除する

システム設定画面で共有リンクを削除する方法を説明します。削除した共有リンクは、元に戻せません。

システム管理者が削除できるのは、共有リンクのみです。ユーザーが追加した個人リンクは削除できません。 重要なデータは、作業の前にデータをCSVファイル書き出すことを推奨します。 © <u>CSVファイルでの共有リンクデータの管理</u> © <u>バックアップ</u>

#### 1件ずつ削除する

共有リンクの詳細を確認してから削除します。

- システム設定画面で、 リンク集をクリックします。
   システム設定画面にアクセスする
- 2. 削除するリンクの 🗙 削除する をクリックします。
- 3. 確認画面で、削除するをクリックします。

#### 全共有リンクを削除する

登録されている共有リンクをすべて削除します。利用開始時に登録されている「サイボウズ株式会社」などの共有リンクもすべて削除されます。

- システム設定画面で、 リンク集をクリックします。
   システム設定画面にアクセスする
- 2. すべての共有リンクを削除するをクリックします。
- 3. 確認画面で、 すべて削除する をクリックします。

#### 区切り線を使用する

区切り線は、リンクの一覧画面に表示される、区切りを示す横線です。任意の場所に挿入できるため、リンクの整理に便利です。 区切り線の数に制限はありません。

- システム設定画面で、 リンク集 をクリックします。
   ウステム設定画面にアクセスする
- 2. 📲 追加する をクリックします。
- 「区切り線」を選択し、追加するをクリックします。
   表示順の変更や削除の手順は、共有リンクの操作方法と同じです。
   追加した区切り線は、一覧の一番下に表示されます。

## CSVファイルでの共有リンクデータの管理

共有リンクのデータをCSVファイルから読み込んだり、CSVファイルに書き出したりします。 システム管理者のみ操作できます。

#### CSVファイルから読み込む

CSVファイルから共有リンクのデータを読み込みます。 URLが同一であれば、CSVファイルのデータで既存データが更新されます。 異なるURLであれば、新しいリンクとして追加されます。

- CSVファイルで管理できる項目を確認します。
   <u>リンク集のCSVフォーマット</u>
- 2. 次のどちらかの方法で、共有リンクのデータをCSVファイルで準備します。
  - Excelなどを使って、CSVファイルを作成する。
     CSVファイル作成時の注意点
  - Office 10から書き出したCSVファイルを編集する。

     <u>CSVファイルに書き出す</u>
- 準備したファイルを「CSV(カンマ区切り)(\*.csv)」の形式で保存します。
- システム設定画面で、 リンク集 をクリックします。
   システム設定画面にアクセスする
- 5. 画面下部で、CSVファイルから読み込む をクリックします。
- 6. ファイルを選択し、次に、ファイルの中身を確認する>> をクリックします。
- 7. 手順3で保存したファイルを選択します。

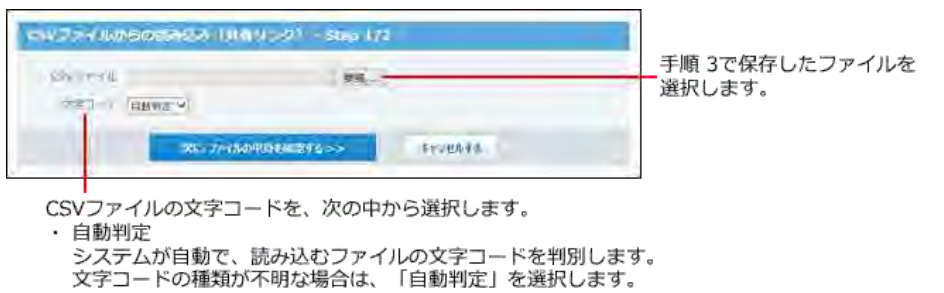

- ・シフトJIS ・UTF-8
- 8. プレビューで、読み込むデータを確認し、 読み込む をクリックします。 プレビューには、ファイルの先頭から5行分のデータが表示されます。

#### CSVファイルに書き出す

共有リンクのデータをCSVファイルに書き出します。 書き出したファイルは、バックアップデータとして保管できます。

CSVファイルに書き出せる項目を確認します。
 リンク集のCSVフォーマット

- システム設定画面で、 リンク集 をクリックします。
   システム設定画面にアクセスする
- 3. 画面下部で、CSVファイルへ書き出す をクリックします。
- 4. 先頭行に項目名を書き出すかどうかと文字コードを選択し、次に、書き出す内容を確認する>> をクリックします。

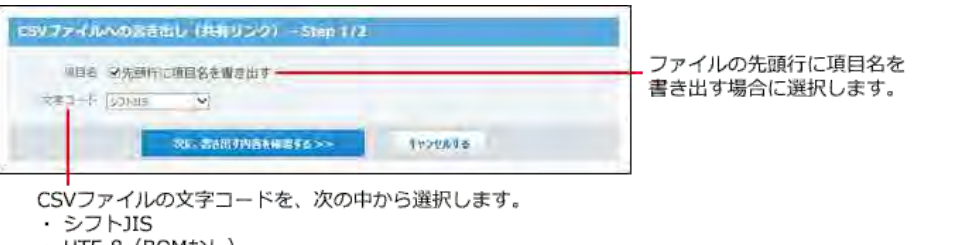

- ・UTF-8(BOMなし) ・UTF-8(BOMあり)
- 5. 書き出す内容を確認し、書き出すをクリックします。
- 6. Webブラウザーのファイル保存機能を使って、ファイルを保存します。

## リンク集

リンク集は、よく利用するWebサイトのURLを登録するアプリケーションです。 気になる製品サイトや、Office 10内のアプリケーションのページを登録することで、リンク集をユーザーのお気に入り欄として運用することも可能です。

リンク集には、次の2種類のリンクを管理できます。

- 共有リンク:
  - すべてのユーザーが共有して使用できるリンクです。システム管理者が設定します。
- 個人リンク:
   登録したユーザーだけが使用できる、ユーザー個人のリンクです。

ユーザーマニュアルでは、個人リンクの操作について説明します。

システム管理者の設定により、操作が制限されている場合があります。

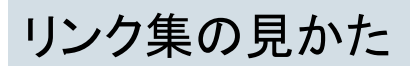

リンク集の画面の見かたを説明します。

## リンクの一覧画面

リンクの一覧画面は、アプリケーションメニューで、 🧼 リンク集 をクリックすると表示されます。 最初に表示する画面は、カテゴリ分けされていない「(未分類)」のリンク一覧です。

| - 9502200178 - 19万元II | 地路加する、金力テアル陸ធ្វត្ត変更する |                |
|-----------------------|------------------------|----------------|
| 7729<br>(本分18)        | (未分類)                  |                |
| and a second second   | ※順提変更する                |                |
| ロ (ファイル管理)            | e sin                  |                |
| 0.007570-201          | 口 主教管理法                | 14:96          |
| 13 得意先間論情報<br>15 ニュース | 口体朝漢筋告                 | \$ <b>2</b> 46 |
|                       | D                      |                |
| = 共有リンク               | 口紙をチクット色               | 1116           |
|                       |                        | 1              |

#### 🔲 パーツ

| 番号 | パーツ         | 説明                                            |
|----|-------------|-----------------------------------------------|
| 8  | リンクを追加する    | 個人リンクや区切り線を追加します。<br>ユーザーの操作では、共有リンクを追加できません。 |
| 4  | カテゴリを追加する   | 個人リンクを整理するカテゴリを追加します。                         |
|    | カテゴリを順番変更する | カテゴリの表示順を変更します。                               |
| 2  | カテゴリの詳細     | 「カテゴリの詳細」画面が表示されます。                           |
| 2  | 順番変更する      | 個人リンクや区切り線の表示順を変更します。                         |
|    | リンク名        | クリックすると、同じウィンドウにリンク先のWeb サイトが表示されます。          |
| 3  | G           | アイコンをクリックすると、別ウィンドウにリンク先のWebサイトが表示されます。       |
|    | 区切り線        | 一覧画面に表示される、区切りを示す横線です。リンクを整理するのに便利です。         |
|    | 詳細          | 「リンクの詳細」画面が表示されます。                            |
| 4  | カテゴリ欄       | カテゴリは、次の順番に表示されます。                            |
| 6  | 削除する        | 選択したリンクを削除します。                                |
|    |             | 選択したリンクを、指定するカテゴリに移動します。                      |

## リンクの詳細画面

リンクの詳細画面は、リンクの一覧画面で詳細をクリックすると表示されます。

#### 【個人リンクの詳細画面の例】

| 1000   | <b>建</b>                                                        |    |
|--------|-----------------------------------------------------------------|----|
| 1 前更下言 | 素剤給する                                                           |    |
| タイトル   | 体粉連結                                                            |    |
| URL.   | http://*****//cgi-bin/cbag/ag.exe?<br>page=BulletmView&bid=26 @ | -2 |
| XE     | 休暇を取る際 取った後は、<br>上記職の構作で連絡が必要。                                  |    |

#### 🔲 パーツ

| 番号                           | パーツ  | 説明                                      |
|------------------------------|------|-----------------------------------------|
| A                            | 変更する | リンクタイトルやURLなどを変更します。                    |
|                              | 削除する | リンクを削除します。                              |
|                              | URL  | リンクのURLです。                              |
| 2<br>「 つ つ つ つ た の Web サイト 対 |      | アイコンをクリックすると、別ウィンドウにリンク先のWebサイトが表示されます。 |
|                              | メモ   | リンクに関するメモです。                            |

# 個人リンクの追加と変更

個人リンクの追加、変更、移動の手順を説明します。個人リンクは、ユーザーが個人で管理するリンクです。他のユーザーから閲覧されることはありません。 個人リンクは、次の方法で追加できます。

- アプリケーションメニューから追加する
- ヘッダーから追加する

## アプリケーションメニューから追加する

アプリケーションメニューの 🌏 リンク集 から操作します。

追加時に、リンクを追加するか、区切り線を追加するかを選択できます。 追加した直後に、リンクの表示順の変更や区切り線の表示位置を調整できるため、用途に合わせて整理する際に便利な方法です。

- 1. 💫 リンク集 > 🚽 リンクを追加する をクリックします。
- リンクを分類するカテゴリを選択します。
   ドロップダウンリストには、ユーザーが追加したカテゴリのみ表示されます。
- 3. 追加する種類を選択し、リンクのタイトルやURLなど必要な項目を設定します。
  - リンクを追加する場合: 「任意のホームページへのリンク」を選択し、リンク情報を入力します。
  - 区切り線を追加する場合:
     「区切り線」を選択します。
- 追加する をクリックします。
   追加したリンクや区切り線は、一覧の一番下に表示されます。
   表示順を変更する際は、 1 順番変更するをクリックします。

#### ヘッダーから追加する

ヘッダーのメニューから操作します。 現在閲覧しているページを直接リンク集に追加する際に便利な方法です。

- 1. 画面右上の[リンク▼]をクリックします。
- 2. メニューから[ 🛖 この画面を追加する]、または[ 🛖 新規作成する]をクリックします。

| リンク・ 😣 高橋                                                    | 8 (M        | * ⊼       |
|--------------------------------------------------------------|-------------|-----------|
| 🖶 この画面を追加す<br>🖶 新規作成する                                       | 3           | い管理       |
| <ul> <li>□ 工数管理</li> <li>○ 休暇連絡</li> <li>○ 航空チケット</li> </ul> | 6<br>6<br>6 | 9677<br>9 |
| <ul> <li>○ (ファイル管理)</li> <li>○ (カスタムアプリ)</li> </ul>          | ) >         |           |
| <ul> <li>□ 得意先関連情報</li> <li>□ ニュース</li> </ul>                | )<br>)      | 二便利       |
| <ul> <li>□ 共有リンク集</li> <li>□ 始めるメニュー</li> </ul>              | ><br>>      | 自加す       |

● → この画面を追加する: 現在閲覧している、Office 10の画面をリンクに追加します。 追加時には、リンクの「タイトル」、「URL」、「メモ」を設定できます。この方法で追加するリンクでは、分類するカテゴリが自動で設定されます。

- ● 新規作成する: 任意のWebページをリンク集に追加します。アプリケーションメニューから操作する場合と同様に、リンクの「タイトル」、「URL」、「メモ」、分類する「カテゴ リ」を設定できます。 しかし、区切り線は追加できません。
- 3. 必要な項目を設定し、追加するをクリックします。
  - 🛛 [ 🛖 この画面を追加する]をクリックした場合

| 💊 リンクの追加 | 0                   | × |
|----------|---------------------|---|
| カテゴリ     | (カスタムアプリ)           |   |
| タイトル*    | 情シスへの依頼箱            |   |
| URL*     | ?page=DBView&did=12 |   |
| メモ       | ,                   |   |
|          |                     | ~ |
|          |                     |   |
|          | 追加する キャンセル          |   |

● [ 🛖 新規作成する]をクリックした場合

| 👲 リンクの追加 | ]     |       |        |
|----------|-------|-------|--------|
|          |       |       |        |
| カテゴリ     | (未分類) |       | ~      |
| タイトル*    |       |       |        |
| URL*     |       |       |        |
| メモ       |       |       | ~      |
|          |       |       | $\sim$ |
|          |       |       |        |
|          | 追加する  | キャンセル |        |

- 追加したリンクを別のカテゴリに分類する操作は、ヘッダーからの操作ではできません。リンクの一覧画面または詳細画面から操作します。
   その他、ヘッダーを使った操作の詳細は、次のページを参照してください。
   □ ヘッダーのリンクメニューの見かた:個人リンク

## 個人リンクを変更する

個人リンクの「タイトル」、「URL」、「メモ」を変更できます。しかし、登録済のリンクは区切り線に変更できません。同様に、登録済の区切り線をリンクに変更できません。

- 1. 🔍 リンク集 > 変更するリンクの 詳細 > 🥜 変更する の順にクリックします。
- 2. リンクのタイトルやURL、メモを設定し、 変更する をクリックします。

## 個人リンクの移動

リンクの一覧画面から、個人リンクを移動する方法を説明します。

| <ul> <li>移動先に「アプリケーション</li> </ul>              | シタ」カテゴリを指定できません。     |
|------------------------------------------------|----------------------|
|                                                |                      |
|                                                |                      |
| 小新規作成する                                        |                      |
|                                                |                      |
| ○ 工数管理                                         |                      |
| <ul> <li>休暇連絡</li> </ul>                       |                      |
| ◎ 航空チケット 📑                                     |                      |
|                                                |                      |
| □ (ファイル管理) →                                   |                      |
| □ (カスタムアプリ))                                   |                      |
|                                                |                      |
| □ 得意先関連情報 →                                    |                      |
|                                                |                      |
| □ 共有112/2年 >>>>>>>>>>>>>>>>>>>>>>>>>>>>>>>>>>> |                      |
|                                                |                      |
| □ 始めるメニュー →                                    |                      |
|                                                |                      |
| ●「井有リンク」カテゴリ内の                                 | リンクを 他のカテゴリに移動できません。 |
| こ いっか 詳細画面からでお                                 |                      |
| ● ワンワの計神画面からでも                                 | 1.19判元で設た じきみす。      |

- 1. 🜏 リンク集 をクリックします。
- 2. 移動するリンクを選択し、移動先を選択し、移動するをクリックします。

# 個人リンクの削除

個人リンクを削除する方法を説明します。削除した個人リンクは、元に戻せません。 ユーザーが削除できるのは、個人リンクのみです。共有リンクは削除できません。 操作の前に、重要なデータがないか確認してください。

区切り線は、「複数の個人リンクを一括削除する」方法か、「全個人リンクを削除する」方法で削除できます。

#### 1件ずつ削除する

 $\bigcirc$ 

個人リンクの詳細を確認してから削除します。

- 1. 🔍 リンク集 > 変更するリンクの 詳細 > 🗙 削除する の順にクリックします。
- 2. 確認画面で、削除するをクリックします。

## 複数の個人リンクを一括削除する

一覧画面で、選択した個人リンクや区切り線をまとめて削除します。

- 1. 🔍 リンク集 をクリックします。
- 2. 削除するリンクを選択し、削除するをクリックします。

#### 全個人リンクを削除する

ユーザーが追加したリンクや区切り線、カテゴリをまとめて削除します。共有リンクは削除できません。

- 個人設定画面で、 リンク集 をクリックします。
   個人設定画面へのアクセス
- 2. 🜏 全リンクの削除 の順にクリックします
- 3. 個人リンクのデータを削除する場合は、 すべて削除する の順でクリックします。

# リンク集のカテゴリの設定

リンク集の画面では、次のカテゴリが表示されます。

- (未分類) カテゴリに分類されていない個人リンクに使用します。 変更や削除はできません。
   (アプリケーション名) ヘッダーからの操作で追加した、Office 10内のアプリケーションページへのリンクに使用します。 リンクの追加時に自動的に作成され、変更や削除はできません。 カテゴリ名は、追加リンクに関連するアプリケーション名が自動的に表示されます。
   ヘッダーのリンクメニューの見かた:個人リンク
   ユーザーが追加したカテゴリ
  - ユーザーが任意で作成するカテゴリです。

共有リンク
 システム管理者が登録しているリンクに使用します。設定によって、表示されない場合があります。
 詳細は次のページを参照してください。
 <u>共有リンクの有効化</u>

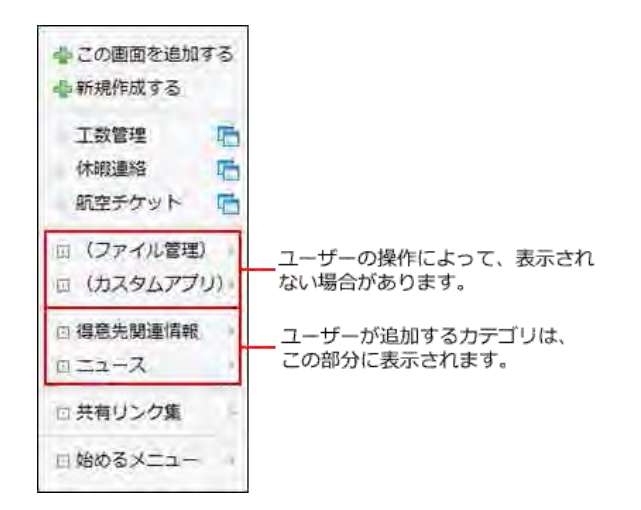

#### カテゴリを追加する

個人リンクを整理するカテゴリを追加します。カテゴリは階層表示に設定できません。

- 1. 🔍 リンク集 > ニョカテゴリを追加する の順にクリックします。
- カテゴリ名とメモを入力し、追加するをクリックします。
   追加したカテゴリは、一覧の一番下に表示されます。
   表示順を変更する際は、 1 順番変更するをクリックします。

#### カテゴリを変更する

ユーザーが追加した個人のカテゴリのみ、カテゴリ情報を変更できます。 次のカテゴリ情報は変更できません。

- ●「(未分類)」カテゴリ
- ヘッダーからの操作で追加された「アプリケーション名」カテゴリ

- ●「共有リンク」カテゴリ
  - 1. 🔃 リンク集 をクリックします。
  - 2. 変更するカテゴリをクリックし、 属カテゴリの詳細 > 2 変更するの順にクリックします。
  - 3. カテゴリ名とメモを設定し、 変更する をクリックします。

#### カテゴリを削除する

ヘッダーからの操作で追加された「アプリケーション名」カテゴリは、次の方法で削除できます。

- カテゴリ内の全リンクを削除する
- カテゴリ内の全リンクを他のカテゴリに移動する

カテゴリ内に個人リンクが残っている場合は、カテゴリを削除できません。カテゴリ内のリンクをすべて削除してから操作します。

次のカテゴリは削除できません。

- ●「(未分類)」カテゴリ
- ●「共有リンク」カテゴリ
  - 1. 🔍 リンク集 をクリックします。
  - 2. 変更するカテゴリをクリックし、 属カテゴリの詳細 > ★ 削除する の順にクリックします。
  - 3. 確認画面で、削除するをクリックします。

# 共有リンクの有効化

リンク集、および「リンク集」パーツに、共有リンクを表示するかどうかを設定します。

- 個人設定画面で、 リンク集 をクリックします。
   個人設定画面へのアクセス
- 2. (製 共有リンクの表示 をクリックします。
- 3. 共有リンクを表示する場合は、「トップページ、およびリンク集に共有リンクを表示する」を選択し、 変更する をクリックします。